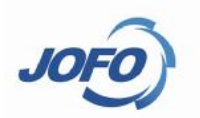

### Linux Basic 2

2013/6

# Linux Popular Release

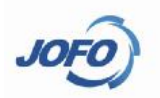

- 1 Redhat
  - Phase1 : Redhat 5.x~9.x
    Phase2 : Redhat Enterprise Linux (RHEL)
     Desktop WS Server AS DataCenter ...
    Free Edition : Fedora
    Academic Release Supported by top-research lab, from RHEL AS
     CentOS ScientificLinux
    Novell SuSE
    Business : SLED SLES
  - Free Editon : OpenSuSE
- 1 Ubuntu,

1

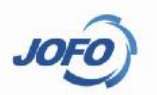

- |-- ansys\_inc -> /usr/local/ansys\_inc
- -- bin /usr -- hoot -- X11R6 -- data -- dev -- bin -- etc -- etc -- export -- dames -- home -- include -- install -- iava -- 1ib -- 1ib64 -- kerberos -- lost+found -- 1ib -- media -- lib64 -- misc -- libexec -- mnt -- local -> /home/local -- net -- opt -- sbin -- proc -- share -- root -- SFC -- sbin -- tmp -> ../var/tmp -- selinux
  - -- srv
  - -- sys
  - -- tftpboot
  - |-- tmp
  - -- usr
  - -- var

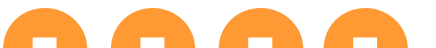

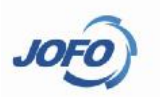

- The root directory (/), as was discussed previously, is primarily used to hold all other directories. It is bad karma to store any file in the root (other than what Linux stores there).
- The /bin directory stores binary executable files (programs). The name bin is derived from binary. Only Linux system binaries should be stored in this directory.
- The /dev directory holds the files that refer to devices. If you recall fr om the previous section, everything in Linux is a file, and devices (such as a printer) are no exception.
- The /etc directory holds Linux-specific configuration files.
- The /home directory contains the home directories for users known to the s ystem. When you log in to the system, you are taken to your home dir ectory, which is found under /home.
- The /lib or /lib64 directory is used to hold shared library files. These shar ed library files contain common function routines used by programs. Library files are referred to as shared because more than one progra m can access routines found within them. This fact keeps most progra ms small (and the system smaller) because each program does not have to store those routines.

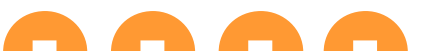

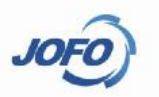

- The /proc directory holds process and kernel runtime information. The info rmation is actually in memory but is accessed through /proc.
- The /tmp directory, as you may have guessed, stores temporary files. Most of these temporary files are created by running processes. It is a g ood idea to visit this directory from time to time to see if any (la rge) files are left lingering around. The best time to do this is ju st after logging in to the system.
- The /usr directory is used to contain most of the software packages that y ou install. This directory contains other directories, such as /usr/ bin, /usr/etc, /usr/lib or /usr/lib64, /usr/local, /usr/man, and /us r/src. Let's take a look at these directories. Executables are store d in /usr/bin (the same as /bin does). Various configuration files n ot found in /etc are stored in /usr/etc - mainly configuration files used by the installed software packages.

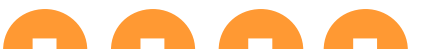

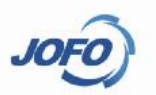

- The /usr/lib or /usr/lib64 directory stores shared library files f or the software packages.
- The man pages (help files) are stored in /usr/man. The /usr/man di rectory will also contain a number of directories.
- Source code for software can be found in /usr/src. The size of thi s directory can be quite large if you opt to install source c ode for all the software packages.
- The /usr/local directory is used for nonessential files and progra ms. The structure of /usr/local will normally be different be tween UNIX systems. As a rule, however, it will contain /usr/ local/bin, /usr/local/etc, and /usr/local/lib.
- Files that fluctuate in size can be found in /var. The /var direct ory typically contains two directories: /var/adm and /var/spo ol.
- The /var/adm directory contains system error messages and log file s. These files are reviewed and maintained by the system admi nistrator. The /var/spool directory contains files that are u sed by programs such as news and mail.

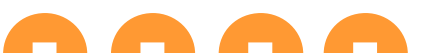

# Login, Exit, Shutdown

JOFO

- 1 ssh client
- 1 shutdown

shutdown -h now

- 1 exit
  - $\operatorname{exit}$

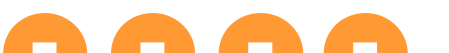

# Logon, Exit, Shutdown

#### ssh client

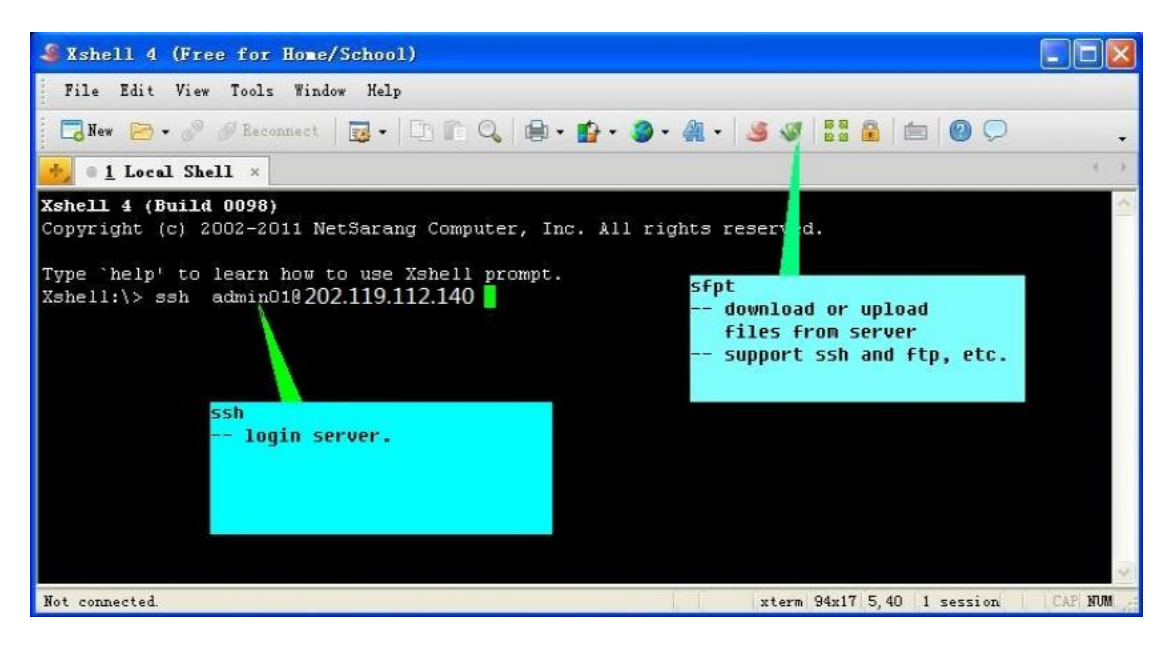

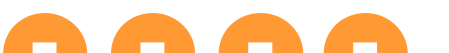

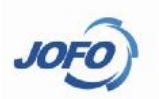

- 1 Current Working Directory
- 1 The Home Directory
- 1 Viewing a Directory's Contents
- 1 Moving Around in the Linux Directory System
- 1 Creating New Directories
- 1 Deleting Files and Directories
- 1 Viewing Files
- 1 Copying Files
- 1 Moving Files
- 1 Getting Help The Man Pages

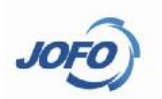

- 1 Current Working Directory
  - The pwd command can be used to print the current wo rking directory as a full pathname.
  - \$ pwd
  - You can change the current working directory using the cd command.
  - \$ cd /bin

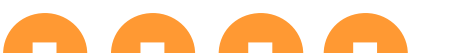

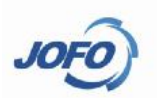

### 1 The Home Directory

Every user known to the system has a home directory. O ptionally, you can use the tilde character (~) to s pecify your home directory. Peter tells you that the fi le is named myfile.c and is found in her home directory (peter). The following is a dialog to use to copy t hat file to your home directory. \$ cp ~peter/myfile.c ~

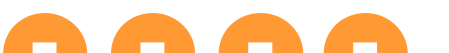

- JOFO
- 1 Moving Around in the Linux Directory System
  - cd [dir]
    stimpy \$ cd ..
    stimpy \$ cd ~
    stimpy \$ cd /
    stimpy \$ cd /
    stimpy \$ cd /
    stimpy \$ cd /
    stimpy \$ cd ../home/mtobler

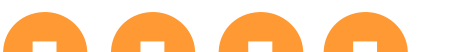

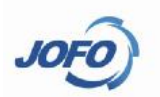

- 1 Viewing a Directory's Contents
  - ls [options] [names]
  - lists the status of /bin:
  - \$ 1s -1d /bin
  - List the files in the current directory, listing the ol dest first:
  - \$ls -rt \*

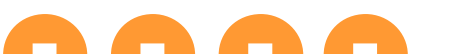

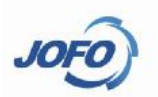

# 1 Creating New Directories

\$ mkdir database do cum ents source \$ Is

data

do cs

source

•••

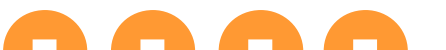

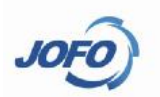

1 Deleting Files and Directories rm [options] files

\$ rm \*ity

all files that end with ity will be removed.

```
A second method of deleting files exists. deleting a file using /dev/null:
```

- \$ mv myfile.txt /dev/null
- The syntax for rmdir is as follows:
- rmdir [options] directories
- rm -rf docs

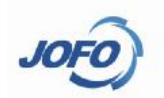

#### 1 Viewing Files

We can use a number of methods to view a file.

more [options] files

less [options] files

cat [options] files

head [options] files

tail [options] files

head is primarily used to view the first few lines in a file, use the -c or -n options to control the nu mber of lines in a file. \$ head -5000 install.txt

\$ head -c 5k install.txt

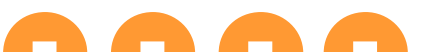

#### 1 Copying Files

- cp [options] file1 file2
- cp [options] files directory
- cp -r dirl dir2

#### 1 Moving Files

mv [options] source target
\$mv names.txt ..
\$mv names.txt names

#### 1 Getting Help - The Man Pages man [options] [section] [title]

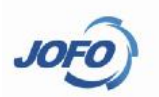

- 1 Check Dir Space Usage du [options] [file] du -sh docs
- 1 Check Disk Space Usage

df [options] [file] df

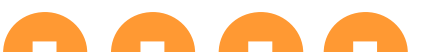

### Network

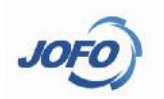

### 1 Show/Manipulate IP route table route [options]

# route

Vernal TD mouting table

| Kerner if fouting table |                 |                    |       |        |     |     |       |  |  |
|-------------------------|-----------------|--------------------|-------|--------|-----|-----|-------|--|--|
| Destination             | Gateway         | Genmask            | Flags | Metric | Ref | Use | Iface |  |  |
| 202.119.112.128         | *               | 255. 255. 255. 128 | U     | 0      | 0   | 0   | eth1  |  |  |
| 192.168.9.0             | *               | 255.255.255.0      | U     | 0      | 0   | 0   | eth0  |  |  |
| 192.168.90.0            | *               | 255.255.255.0      | U     | 0      | 0   | 0   | ib0   |  |  |
| link-local              | *               | 255.255.0.0        | U     | 1003   | 0   | 0   | eth0  |  |  |
| link-local              | *               | 255.255.0.0        | U     | 1004   | 0   | 0   | eth1  |  |  |
| link-local              | *               | 255.255.0.0        | U     | 1005   | 0   | 0   | ib0   |  |  |
| default                 | 202.119.112.254 | 0.0.0.0            | UG    | 0      | 0   | 0   | eth1  |  |  |
|                         |                 |                    |       |        |     |     |       |  |  |

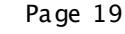

### Network

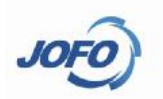

- 1 Configure a network interface ifconfig [interface] ifconfig interface options| address
  - \$ /sbin/ifconfig

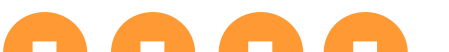

#### Page 21

#### 1 Add New User useradd user1

- 1 Modify Password passwd user1 mypass
- 1 Delete An User userdel userl
- 1 Add New Group groupadd grp1
- 1 Delete Group groupdel grp1
- 1 whoami
- 1 who

# **User & Group**

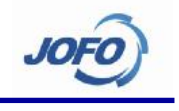

# **RPM Package**

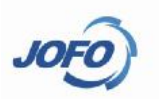

- 1 Query which rpm package the command belongs to rpm -qf /bin/hostname
- 1 Show the rpm package information rpm -qpi /export/home/jointforce/rpm-helpe r-0.9.1-4sls.noarch.rpm
- 1 Install new package
  - rpm i xxxx.rpm
  - rpm -Uvh xxxx.rpm
  - rpm –ivh xxxx.rpm
- 1 Delete package

rpm -e xxxx

# **YUM tools**

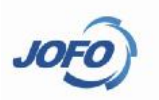

- Install a package yum install -y libstdc++ Remove a package
  - yum remove libstdc++

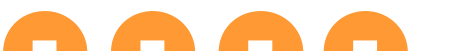

# Unpack/Pack TAR Ball

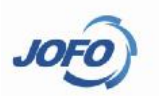

- 1 tar -zxvf lammps.tar.gz
- 1 tar -zcvf Si.tar.gz Si\_case/
- 1 tar -jxvf lammps.bz2

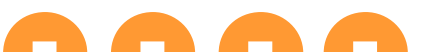

# Login cluster nodes

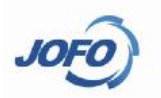

- Login computing nodes and other nodes rsh nodel ssh node1
- 1 Remote copy
  - scp -r user1@server1:~/data ./

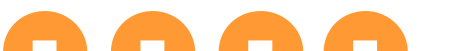

### Process

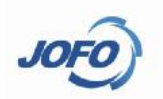

#### 1 Looking at Processes

Even as you sit down at your computer, there are processes running. E very executing program uses one or more processes. Each process in a Linux system is identified by its unique process ID, sometimes referr ed to as pid.

1 top

l ps

1

The  $\ensuremath{\text{ps}}$  command displays the processes that are running on your system.

\$ ps -aux | grep xxxx

```
$ ps -ef
```

- kill (kill -9 pid, kill)
- 1 Ctrl-C Ctrl-Z
- l xxx&
- 1 nohup xxx&

# **Developing Toolkits**

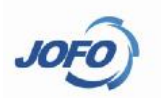

- 1 **GNU (free)** Compiler gcc/g++, f77/gfortran debug gdb IDE kdevelop
- 1 Pgi group (business)

pgf90/pgcc

1 Intel (non-commercial Edition)

Intel Compiler (c/c++, fortran, MKL)

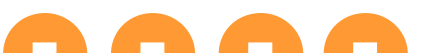

# **Getting Started**

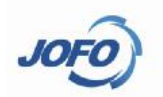

#### 1 Compiling a source file

The -c option tells gcc to compile the program to an objec t file only; The -I option is used to tell GCC where to s earch for header files. By default, GCC looks in the current directory and in the directories where headers for the standard libraries are installed. If you need to include header file s from somewhere else, you'll need the -I option.

Sometimes you' ll want to define macros on the command li ne. It's easier to simply define NDEBUG on the command lin e, like this:

| \$<br>g++ | -c | -D  | NDEBUG   | myfile.cpp |
|-----------|----|-----|----------|------------|
| \$<br>g++ | -c | -D  | NDEBUG=2 | myfile.cpp |
| \$<br>g++ | -c | -02 | myfile.  | срр        |

# **Getting Started**

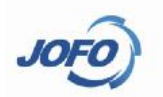

### 1 linking Object Files

The -o option gives the name of the file to generate as output from the link step. If you had needed to link in another libr ary (such as a graphical user interface toolkit), you would ha ve specified the library with the -l option. In Linux, library names almost always start with lib. To link in libpam.a . As with header files, the linker looks for libraries in some stan dard places, including the /lib and /usr/lib directories that contain the standard system libraries. If you want the linker to search other directories as well, you should use the -L opt ion,

- \$ g++ -o myfile myfile.o -lpam
- \$ g++ -o myfile -D NDEBUG myfile.cpp

You can use this line to instruct the linker to look for libra ries in the /usr/local/lib/pam directory before looking in the usual places:

\$ g++ -o myfile myfile.o -L/usr/local/lib/pam -lpam

# **Intel Compiler**

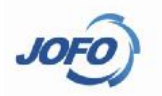

#### 1 Intel Compiler

#### icc/ifort -o prog -03 -xSSE4.2 prog.c Our Cluster -03 -xSSE4.2

\$ head -24 /proc/cpuinfo processor · 0 vendor id GenuineIntel cpu family · 6 model · 26 : Intel(R) Xeon(R) CPU model name X5560 @ 2 80GHz · 5 stepping cpu MHz · 1596 000 · 8192 KB cache size physical id · 0 siblings · 4 core id · 0 · 4 cpu cores apicid : 0 initial apicid : 0 fnu : ves fpu exception : ves cpuid level : 11 wp : ves flags : fou yme de pse tsc msr pae mce cx8 apic mtrr pge mca cmoy pat pse36 clflush dts acpi mmx fxsr sse sse2 ss ht tm pbe syscall nx rdtscp Im constant tsc arch perfmon pebs bts rep good xtopology nonstop tsc aperfmperf pni dtes64 monitor ds cpl vmx est tm2 ssse3 cx16 xtpr pdcm dca sse4 1 sse4 2 popcnt lahf lm ida dts tpr shadow vnmi flexpriority ept vpid bogomips : 5601.15 clflush size : 64 cache alignment : 64 address sizes : 40 bits physical, 48 bits virtual

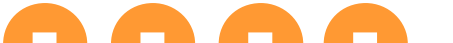

# **Getting Started**

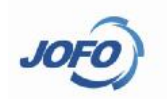

Automaking the Process with GNU Make You can see that targets are listed on the left, fo llowed by a colon and then any dependencies. The ru le to build that target is on the next line. The li ne with the rule on it must start with a Tab charac ter, or make will get confused. The *\$(CFLAGS)* is a make variable. You can define this variable either in the Makefile itself or on the command line. GNU make will substitute the value of the variable when it executes the rule.

\$make CFLAGS=-02

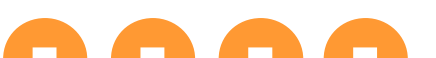

### MPI

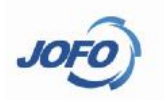

1 Compile

- /usr/local/mvapi2/bin/mpif90 -o mpiprog -03 xSSE4.2 p rogf.f90
- /usr/local/openmpi1.6.2/bin/mpif90 -o mpiprog -03 xSSE 4.2 progf.f90

#### 1 Deploy/Run

- /usr/local/mvapi2/bin/mpiexec -launcher rsh -n 24 -f hostfile ./mpiprog
- /usr/local/openmpi1.6.2/bin/mpirun --mca btl openib,sel f --mca orte\_rsh\_agent rsh - np 24 -hostfile host file ./mpiprog

# Job Submit

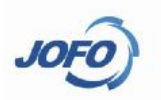

- 1 **Submit Job** qsub job.sh
- 1 Check Job State qstat
- 1 **Delete a Job** qdel

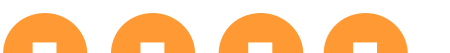

### Matlab

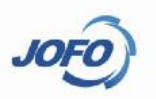

matlab.sh

1

```
#!/bin/sh
#
#$ -S /bin/sh
#$ -N mjob3 Job Name
#$ -j y
#$ -o ./
#$ -e ./
#$ -e ./
#$ -cwd
#$ -q short.q
source ~/.bash_profile
#source ~/.bashrc
hash -r
export path=$TMPDIR:$path
```

# drive.m --- input file mat.out --- stdout message /usr/local/Matlab2010a/bin/matlab -nodisplay -nojvm < drive.m >> mat.out

Page 34

# Ansys

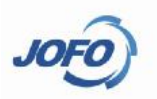

#### ansys.sh

#!/bin/sh # INFO MARK BEGIN # Welcome to use EasyCluster V1.6 All Rights Reserved. # # INFO MARK END # Project=STAMP #\$ -S /bin/sh #\$ -N STAMP #\$ -i v #\$ -o ./ #\$ -е ./ #\$ -cwd #\$ -q short.q #\$ -pe mvapi 8-8 source ~/. bashrc hash -r export path=\$TMPDIR:\$path cp \$TMPDIR/machines hosts cat hosts MAC=`head -1 hosts`:\$NSLOTS /usr/local/ansys121/v121/ansys/bin/ansys121 -b -pp -dis -j=\$Project -np=\$NSLOTS -machines \$MAC -i \$Project.txt o \$Project.log

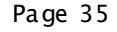

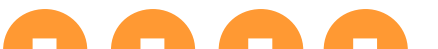

### Fluent

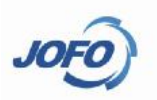

#### 1 Fluent\_job. sh

```
#!/bin/sh
# INFO MARK BEGIN
# Welcome to use EasyCluster V1.6 All Rights Reserved.
#
#
  INFO MARK END
±
#$ -S /bin/sh
#$ -N flu1
#$ -j v
#$ -o .
#$ -е.
#$ -cwd
#$ -a short.a
# -pe fluent 6-6
source ~/. bashrc
hash -r
export path=$TMPDIR:$path
/usr/local/Fluent.Inc/bin/fluent -g 3d -i fluentin -t$NSLOTS -cnf=$TMPDIR/machines -pethernet
        -sge
```

### Fluent

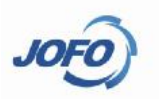

#### 1 Command file --- fluentin

; Read case file rc 100-an-cui-dao-52-771.cas /file/auto-save/root-name /home/user001/cases/flunet/100-an-cui-dao-52 /file/confirm-overwrite? no /file/auto-save/case-frequency 100 /file/auto-save/data-frequency 100 ; Initialize the solution /solve/initialize/initialize-flow ; Calculate 1000 iterations it 1000 ; Exit FLUENT exit ves

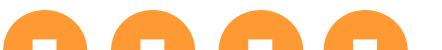

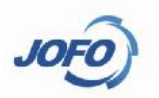

### Q&A

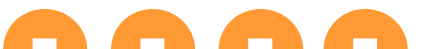

Page 38